## प्रेरणा पोर्टल पर स्टूडेंट रजिस्ट्रेशन करने हेतु यूजर मैन्युअल (टीचर लॉगिन)

<u>स्टेप-1</u>

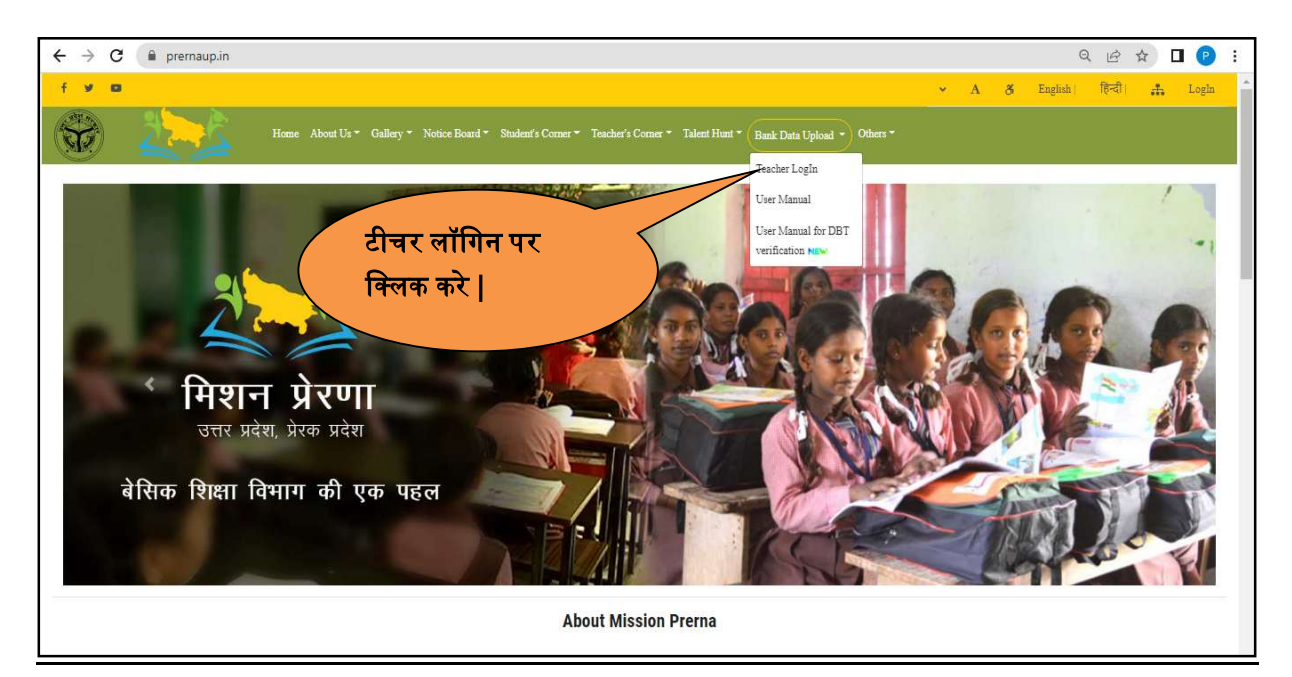

## <u>स्टेप-2</u>

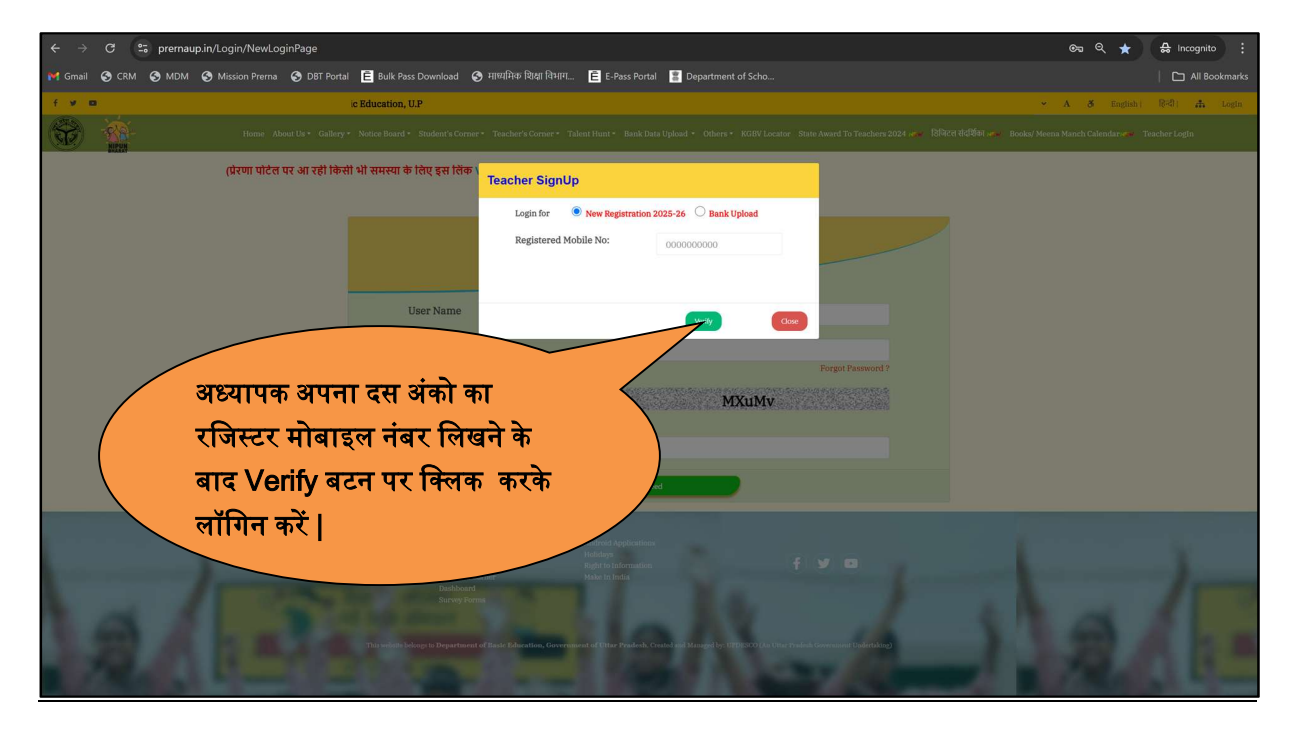

## <u>स्टेप-3</u>

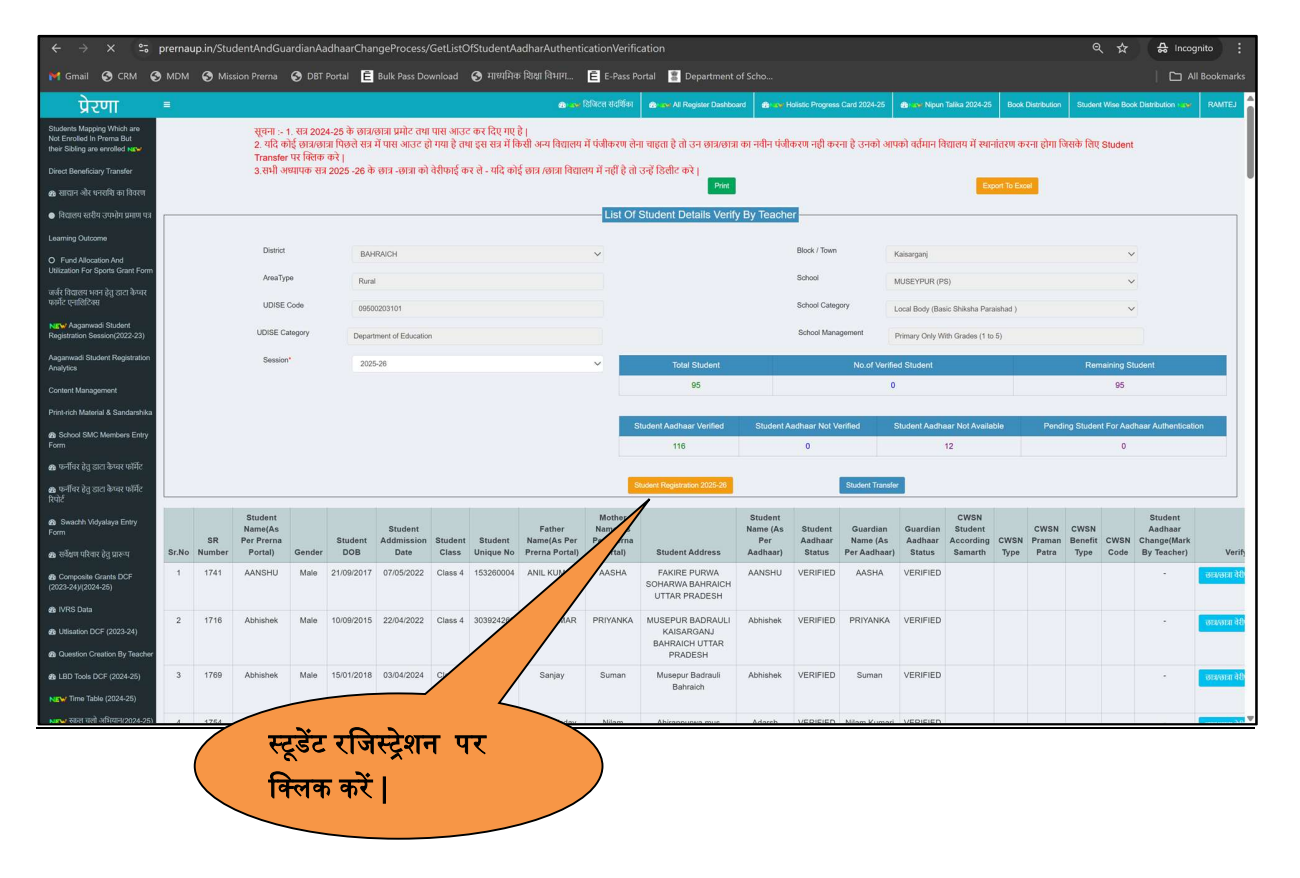

## <u>स्टेप-4</u>

| ← → C 📽 prem                                               | naup.in/StudentRegistrationAndAad                                                                                                    | harAuthentication/Studer  | ntRegistrationAndAadh   | arAuthenticati      | on?SchoolCode=MDk1N          | 1DExMDIwMjA0&mode=A            |                   | ©-5                       | \$ <u>₹</u>           | 🔒 Incognito 🚦         |  |
|------------------------------------------------------------|----------------------------------------------------------------------------------------------------|---------------------------|-------------------------|---------------------|------------------------------|--------------------------------|-------------------|---------------------------|-----------------------|-----------------------|--|
| 附 Gmail 📀 CRM 📀 MD                                         | M 📀 Mission Prerna 📀 DBT Porta                                                                                                    | Bulk Pass Download        | 😚 माध्यमिक शिक्षा विभाग | . 🖻 E-Pass Po       | ortal 🖀 Department of Sc     |                                |                   |                           |                       | All Bookmarks         |  |
| प्रेरणा =                                                  |                                                                                                    |                           |                         | 🕳 हिजित्स संदर्थिका | 📾 🖛 🖌 All Register Dashboard | Holistic Progress Card 2024-25 | i 🔹 🐨 Nipun Talka | 2024-25 Book Distribution | Student Wise Book Dis | stribution and RAMTEJ |  |
| Students Mapping Which are<br>Not Enrolled In Prema But    |                                                                                                    |                           |                         |                     |                              |                                |                   |                           |                       | Reset                 |  |
| Direct Beneficiary Transfer                                | क्या छात्र /छात्रा पहल                                                                                                    | ते से किसी सरकारी विद्याल | तय में पढ़ रहा है ?     |                     |                              |                                | े हाँ             | • नहीं                    |                       |                       |  |
| 🚓 खादान और धनरायि का विवरण                                 |                                                                                                    |                           |                         |                     |                              |                                |                   |                           |                       |                       |  |
| 🗢 विद्यालय स्तरीय उपभोग प्रमाण पत्र                        |                                                                                                    |                           |                         |                     | छात्र/छात्रा का पंजीकरण      |                                |                   |                           |                       |                       |  |
| Learning Outcome                                           | छाता छात्रा प्या सभा भाग प्या<br>1. पिछले चरण के सभी छाउधफात्र प्रमोट कर दिये गए हैं. इसलिए वियत सत्र (2024-23) में पैकीकृव छाउछात्रा चे सा (2025-25) के अपनी कआ में देखे।                                                                                                    |                           |                         |                     |                              |                                |                   |                           |                       |                       |  |
| O Fund Allocation And<br>Utilization For Sports Grant Form | 1. सार्वज सर कर करने पाठायाध्य स्थान हर हसांहर सिकत स्था 2003 में केंब्रिज पाठायाजा को सा 2022-50 के अपनी कहा निदेश के आपनी कहा निदेश के सार्वा कहा ने देखेंगे से सार<br>2. सोड साथीप्रेल सिक्या हर आप कहा कई पहले के स्था ने 8 डेटेकी से पाद की ले क्या के ही देखेंगे सा पाटि (PS Win UPS) मर्ब हुआ हे तो क्या 1 से 8 डिकेगी ।<br>3. सभी अपयत्क सत्र (2025-20) के छात्र - छात्र को देगिमई का उपाया विद्यालय में सुझी है तो उन्हें तिरीट करें । |                           |                         |                     |                              |                                |                   |                           |                       |                       |  |
| जर्जर विद्यालय भवन हेतु डाटा केप्चर<br>फार्मेट एनाशिटिक्स  | नोट :-                                                                                                    | * सभी फील्ड अनिवार्य है।  |                         |                     |                              |                                |                   |                           |                       |                       |  |
| NEW Aaganwadi Student<br>Registration Session(2022-23)     | सत्र *                                                                                                    | 2025-26                   |                         | ~                   |                              | राज्य *                        | UTTAR PRADESH     |                           | ~                     |                       |  |
| Aagamwadi Student Registration                             |                                                                                                    |                           |                         |                     | विद्यालय की जानकारी          |                                |                   |                           |                       |                       |  |
| Content Management                                         | विला.*                                                                                                    | BAHRAICH                  |                         | ~                   |                              | थेल *                          | Rural             |                           |                       |                       |  |
| Print-rich Material & Sandarshika                          | ৰ্জ্যাক্যপ্ৰাত্তন *                                                                                                    | Kaisarganj                |                         | ~                   |                              | विद्यालय का प्रकार *           | PS                | UPS                       | Composite             |                       |  |
| School SMC Members Entry Form                              | विद्यालय का नाम *                                                                                                    | MUSEYPUR                  |                         | ~                   |                              | कक्षा *                        | Select            |                           | ~                     |                       |  |
| 🐽 फर्नीचर हेतु डाटा कैप्चर फॉर्मेट                         | परिवार की यूनिक पहचान<br>संख्या (राजन कार्ड संख्या)                                                                                                    |                           |                         |                     |                              |                                |                   |                           |                       |                       |  |
| 📾 पर्नीवर हेतु ठाटा केप्पर फोर्मेट<br>रिपोर्ट              |                                                                                                    |                           |                         |                     |                              |                                |                   |                           |                       |                       |  |
| n∰ Swachh Vidyalaya Entry<br>Form                          |                                                                                                    |                           |                         |                     |                              |                                |                   |                           |                       |                       |  |
| 🙆 सर्वेक्षण परिवार हेतु प्रारूप                            |                                                                                                    |                           |                         |                     |                              |                                |                   |                           |                       |                       |  |
| Composite Grants DCF<br>(2023-24)(2024-25)                 |                                                                                                    |                           |                         |                     |                              |                                |                   |                           |                       |                       |  |
| 🔹 IVRS Data                                                |                                                                                                    |                           |                         |                     |                              |                                |                   |                           |                       |                       |  |
| Utisation DCF (2023-24)                                    |                                                                                                    |                           |                         |                     |                              |                                |                   |                           |                       |                       |  |
| Question Creation By Teacher                               |                                                                                                    |                           |                         |                     |                              |                                |                   |                           |                       |                       |  |
| B LBD Tools DCF (2024-25)                                  |                                                                                                    |                           |                         |                     |                              |                                |                   |                           |                       |                       |  |
| NEW Time Table (2024-25)                                   |                                                                                                    |                           |                         |                     |                              |                                |                   |                           |                       |                       |  |

|                                                                                                    | G :   | prernau | p.in/StudentRegistr                                       | ationAndAadh                                | arAuthentication/Stude                                                 | ntRegistrationAndAadha                                                  | rAuthentication?S                     | choolCode=MDk1ML                                                                                               | DExMDIwMjA0&mo                                          | ue=A                         |                          | ∽ ⊑ ⊂ ≴                   | n 🔒 Incognito                                 |
|----------------------------------------------------------------------------------------------------|-------|---------|-----------------------------------------------------------|---------------------------------------------|------------------------------------------------------------------------|-------------------------------------------------------------------------|---------------------------------------|----------------------------------------------------------------------------------------------------|---------------------------------------------------------|------------------------------|--------------------------|---------------------------|-----------------------------------------------|
|                                                                                                    | S CRM | S MDM   | S Mission Prerna                                          | S DBT Portal                                | E Bulk Pass Download                                                   | 🚱 माध्यमिक शिक्षा विभाग                                                 | E E-Pass Portal                       | Department of Sch                                                                                              |                                                         |                              |                          |                           | All Bookmark                                  |
| प्रेरणा                                                                                                    | (0)   |         |                                                           |                                             |                                                                        |                                                                         |                                       |                                                                                                    |                                                         | a o bier                     | CTT Brook Report College | late Program Cart 2014 21 | 28 Bost Darktator Dicker Mix Bost Darktator 8 |
| Mapping Which are<br>sing in France Ext<br>ing are strated rates                                                                                                    |       |         |                                                           |                                             |                                                                        |                                                                         |                                       |                                                                                                    |                                                         |                              |                          |                           | Paint                                         |
| nations Transfer                                                                                                    |       |         | क्य छात्र /छात्रा पहुंचे से किसी सरका                     | ी विद्यालय में पड़ रहा हे ?                 |                                                                        |                                                                         |                                       |                                                                                                    |                                                         | े हों                        | - नहीं                   |                           |                                               |
| र बरा चन्द्रण का तराजा<br>स बारीच उटकोन प्राप्त एक                                                                                                    |       |         |                                                           |                                             |                                                                        |                                                                         |                                       |                                                                                                    |                                                         |                              |                          |                           |                                               |
| Duttore                                                                                                    |       |         | s. Front were to and accounting units are fight rep if, a | बरीस्ट्र विगत सा (2024 22) में पर्वकृत कारण | त्वर को बात (2025-24) के अपनी कहत से देखें। 2. पति करनेतीक विद्यालय (7 | a move may well goods at wate a Was Robell of the figure a move service | nige tet war i die feel werdt pe woor | and period and a second second second second second second second second second second second second second se | nç ik ann - onn al bilterij an it - nît alij annonn fie | pers it with the pathwest of |                          |                           |                                               |
| Alterator And<br>For Sports Grant Fam                                                                                                    |       |         | <b>#</b> -                                                | * and also advect to                        |                                                                        |                                                                         |                                       |                                                                                                    |                                                         |                              |                          |                           |                                               |
| to the set of the sector of the sector of th |       |         | w.                                                        | 3529-28                                     |                                                                        | ~                                                                       |                                       |                                                                                                    | 194 °                                                   | UTWI PRODUCT                 |                          |                           | ~                                             |
| ermed Stated<br>on Second(SE2 23)                                                                                                    |       |         | - 20.4                                                    |                                             |                                                                        |                                                                         | 6                                     | द्वालय को un caudi                                                                                             |                                                         |                              |                          |                           |                                               |
| Clubel Repósitor                                                                                                    |       |         | per-                                                      | BRITADI                                     |                                                                        | ~                                                                       |                                       |                                                                                                    |                                                         | Real                         |                          |                           |                                               |
| teraperer .                                                                                                    |       |         | weekeest.                                                 | raneled                                     |                                                                        | ×                                                                       |                                       |                                                                                                    | aber wown -                                             | -n                           | 01                       | Complete                  |                                               |
| a SMC Mundam Dray                                                                                                    |       |         | after all give types man over and many                    | -                                           |                                                                        | ~                                                                       |                                       |                                                                                                    |                                                         | ( territ                     |                          |                           | *                                             |
| e ig we bou wite                                                                                                    |       |         |                                                           |                                             |                                                                        |                                                                         | fitaien è                             | ल्युधर बाधवान का जिल्ल                                                                                         |                                                         |                              |                          |                           |                                               |
| e ig en beretig                                                                                                    |       |         |                                                           |                                             |                                                                        |                                                                         | ands and                              | na una ye pa la la ca                                                                                          |                                                         |                              |                          |                           |                                               |
| anto Velyainga Datry                                                                                                    |       |         |                                                           |                                             |                                                                        |                                                                         | 1 Level-1                             |                                                                                                    |                                                         |                              |                          |                           |                                               |
| n allan digamen                                                                                                    |       |         |                                                           |                                             |                                                                        |                                                                         | जाश्वराह की जानकारी और सारका          | ह का आधार वीटिकिकेलार                                                                                          |                                                         |                              |                          |                           |                                               |
| poste Dank DCF<br>14(201421)                                                                                                    |       |         | ***                                                       | * whether add it was \$ \$20                | I serve and serve I                                                    |                                                                         |                                       |                                                                                                    |                                                         |                              |                          |                           |                                               |
| i Deta                                                                                                    |       |         | shew '                                                    | ster                                        |                                                                        |                                                                         |                                       |                                                                                                    | 100.007                                                 | also fifth (Decomercerry)    |                          |                           |                                               |
| atten DOF (2013-24)<br>atten Counten By Teacher                                                                                                    |       |         | चात्र चात्रा का आधार बना हे ?-                            |                                             |                                                                        |                                                                         | ं हो                                  |                                                                                                    | ্ শর্মী                                                 |                              |                          |                           |                                               |
| Twin DCP (2024-20)                                                                                                    |       |         |                                                           |                                             |                                                                        |                                                                         |                                       |                                                                                                    |                                                         |                              |                          |                           |                                               |
| Ina Table (2024-20)                                                                                                    |       |         |                                                           |                                             |                                                                        |                                                                         |                                       |                                                                                                    |                                                         |                              |                          |                           |                                               |
| ictual New Class West                                                                                                    |       |         |                                                           |                                             |                                                                        |                                                                         |                                       |                                                                                                    |                                                         |                              |                          |                           |                                               |
| tarit. Au Ogitari                                                                                                    |       |         |                                                           |                                             |                                                                        |                                                                         |                                       |                                                                                                    |                                                         |                              |                          |                           |                                               |
| Mark.Ku Diphan By                                                                                                    |       |         |                                                           |                                             |                                                                        |                                                                         |                                       | अन्य जनकारी                                                                                                    |                                                         |                              |                          |                           |                                               |
| Ved Absator And<br>on Par Sports Grant<br>014-20)                                                                                                    |       |         | sof *                                                     |                                             | -bee-                                                                  |                                                                         |                                       | ~                                                                                                    |                                                         |                              |                          |                           |                                               |
| AT Read 2004                                                                                                    |       |         | contract account."                                        |                                             | ं र मे एक                                                              | े <i>वेपेस</i>                                                          |                                       | - weiter                                                                                                    |                                                         | 0.010                        |                          |                           |                                               |
|                                                                                                    |       |         | ee.                                                       |                                             | Canada                                                                 | a de de la                                                              |                                       | ा एक की                                                                                                    |                                                         | ्यानीः                       |                          |                           |                                               |
|                                                                                                    |       |         | ar unon ber P                                             |                                             | Off.                                                                   | ্যা                                                                     |                                       |                                                                                                    | èr er ann '                                             |                              |                          |                           |                                               |
|                                                                                                    |       |         | and an is place where a state.                            |                                             | - family                                                               |                                                                         |                                       | × ×                                                                                                    | an part of                                              |                              | -100                     |                           |                                               |
|                                                                                                    |       |         | teels'                                                    |                                             |                                                                        |                                                                         |                                       |                                                                                                    | an ana cafaa ann an ara br                              |                              |                          | ्रम                       |                                               |
|                                                                                                    |       |         |                                                           |                                             |                                                                        |                                                                         |                                       |                                                                                                    |                                                         |                              |                          |                           |                                               |
|                                                                                                    | 2     |         |                                                           |                                             |                                                                        |                                                                         |                                       | Present in Taxe                                                                                                |                                                         |                              |                          |                           |                                               |
|                                                                                                    |       |         |                                                           |                                             |                                                                        |                                                                         |                                       |                                                                                                    |                                                         |                              |                          |                           |                                               |
|                                                                                                    |       |         |                                                           |                                             |                                                                        |                                                                         |                                       |                                                                                                    |                                                         |                              |                          |                           |                                               |
|                                                                                                    |       |         |                                                           |                                             |                                                                        |                                                                         |                                       |                                                                                                    |                                                         |                              |                          |                           |                                               |
|                                                                                                    |       |         |                                                           |                                             |                                                                        |                                                                         |                                       |                                                                                                    |                                                         |                              |                          |                           |                                               |
|                                                                                                    |       |         |                                                           |                                             |                                                                        |                                                                         |                                       |                                                                                                    |                                                         |                              |                          |                           |                                               |
|                                                                                                    |       |         |                                                           |                                             |                                                                        |                                                                         |                                       |                                                                                                    |                                                         |                              |                          |                           |                                               |
|                                                                                                    |       |         |                                                           |                                             |                                                                        |                                                                         |                                       |                                                                                                    |                                                         |                              |                          |                           |                                               |
|                                                                                                    |       |         |                                                           |                                             |                                                                        |                                                                         |                                       |                                                                                                    |                                                         |                              |                          |                           |                                               |
|                                                                                                    |       |         |                                                           |                                             |                                                                        |                                                                         |                                       |                                                                                                    |                                                         |                              |                          |                           |                                               |

नोट-

- उपरोक्त फॉर्म में छात्र/छात्रा एवं उसके अभिभावक की जानकारी भरकर Proceed to Save बटन पर क्लिक कर के स्टूडेंट का रजिस्ट्रेशन करें |
- यदि छात्र/छात्रा का आधार बना है तो "हाँ" रेडिओ बटन पर टिक करें और छात्र/छात्रा के आधार का विवरण भरे और यदि आधार नहीं बना है तो "नहीं" रेडिओ बटन पर टिक करे और आधार न बनने का कारण ड्रापडाउन से सेलेक्ट करें |